## Vendor Request Form – What you need to know

Read and follow the instructions on the form. Required fields that must be filled out are shown with an \* (asterisk). The basic Workflow process should be familiar to those who create Workflow Check Requests.

If your vendor does not appear in the IFAS vendor lookup (Reports > Campus Reports > Accounts Payable > Vendor Lookup) or if the address you need to use for the vendor is not listed, you can request an update with this form.

A few key things:

- To update the Vendor info, please include the V-number of the vendor. (1)
- For individuals, please enter Last Name first, followed by a comma, then First Name. (2)
- Include the business phone number for corporate vendors.
  (3)
- Email and contact information for the vendor is helpful; please include it if available. (4)

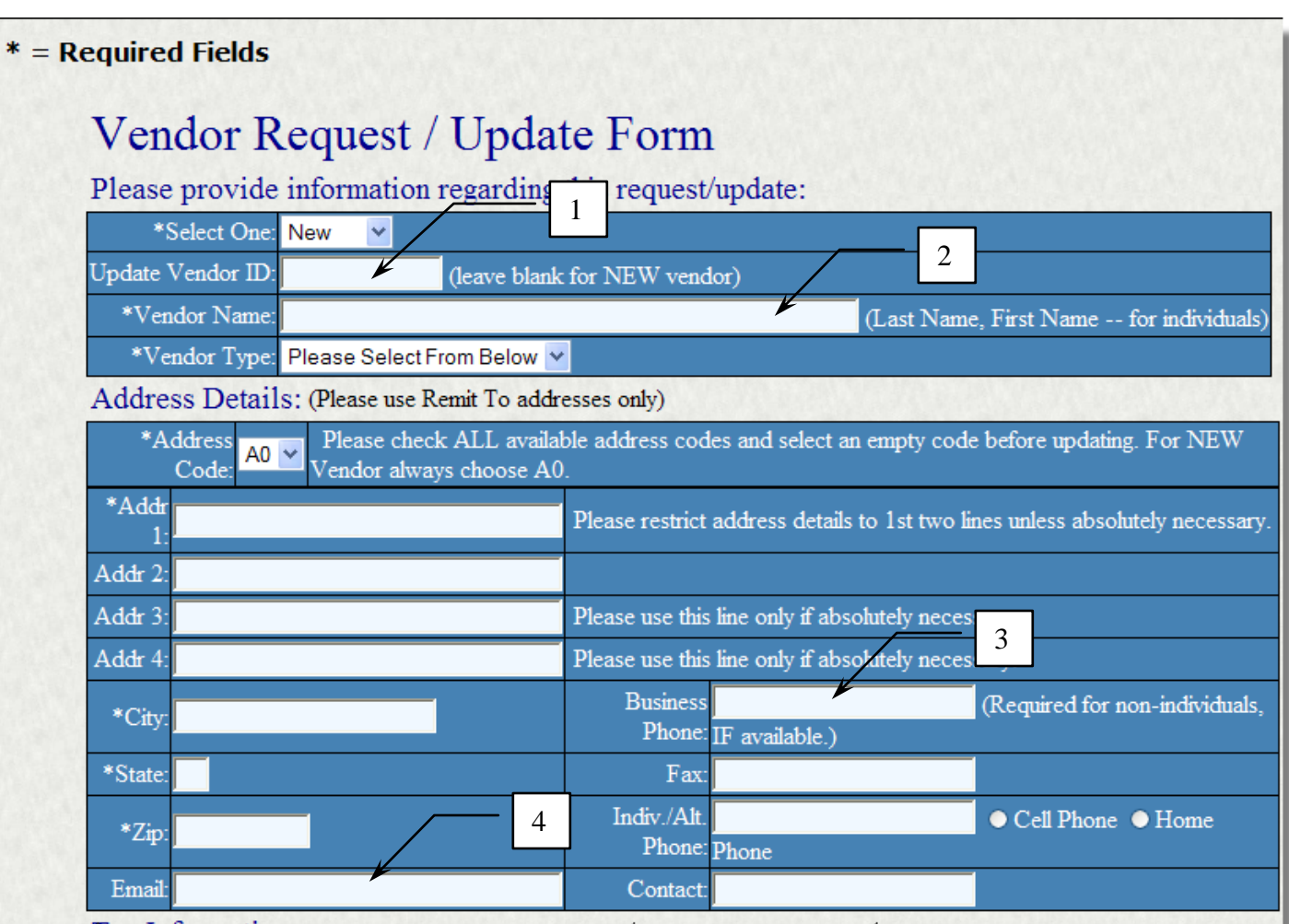

Tax Information

The Federal Tax ID is vital. Please be sure to include it.

Attach a .pdf scan of a W9 form or invoice for documentation. (4)

Once the form is complete and the documentation is attached, click the push pin next to **Accept** to send it to Endowment. (5)

Once the system has accepted your information, you will receive a confirmation.

At this point, you will need to go to your Workflow Task List in IFAS to verify your input and approve and submit for the request to be sent to Endowment.

Once your request has been processed, the Endowment office will send you an email confirmation that it is complete. The new/updated vendor is now ready to be used.

| Federal Tax Id:        |              |       |  |
|------------------------|--------------|-------|--|
| only digits, no dashes | (EIN)        | (SSN) |  |
|                        |              |       |  |
|                        |              |       |  |
|                        |              |       |  |
|                        |              |       |  |
| Date 5/26/2010 *Reque  | estor: *Phor |       |  |
| Date 5/26/2010 *Reque  | estor: Phor  |       |  |

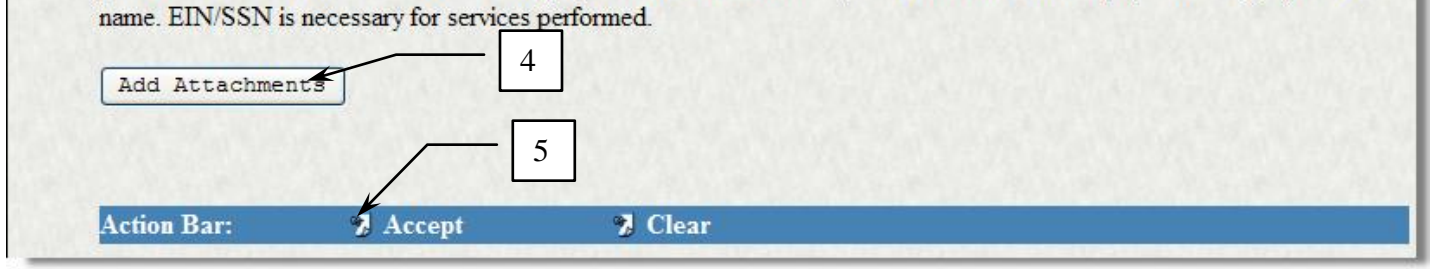

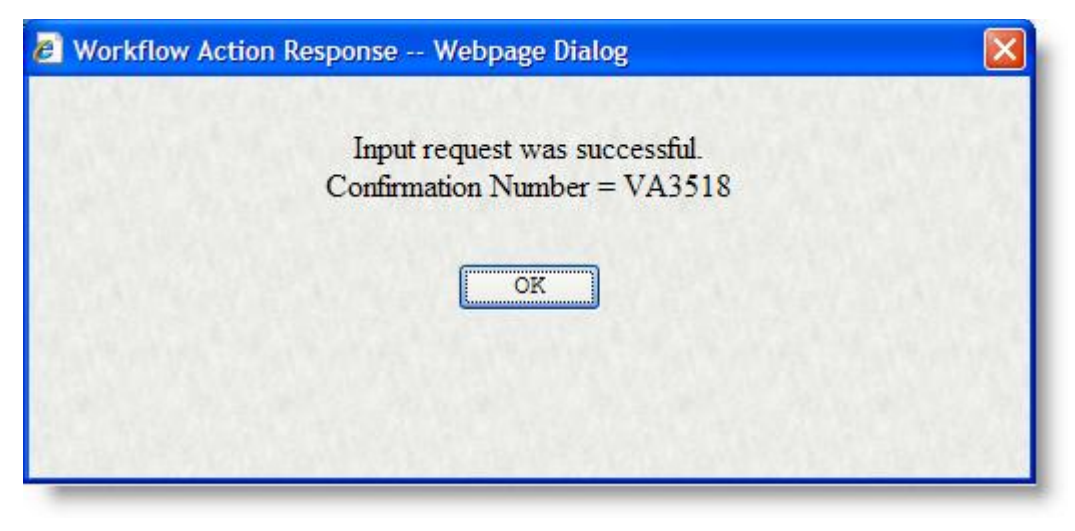